# 横須賀市 電子商取引サービス 操作マニュアル(支払通知書)

事業者向け

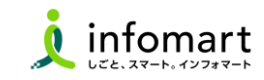

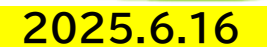

■ 横須賀市から受取った支払通知書を確認する

### 受信したメールから確認する

 ● 横須賀市が支払通知書を発行後、下記のようなメールが貴社宛てに 通知されます。メッセージ内のURLをクリックします。

#### 《メール文サンプル》

| 送信元<br>メールアドレス | post-maste@infomart.co.jp                                                                                                    |  |
|----------------|----------------------------------------------------------------------------------------------------|--|
| 送信先<br>メールアドレス | 貴社メールアドレス                                                                                                    |  |
| 件名             | 【横須賀市長様から】通知書が届きました                                                                                                    |  |
| 1<br>メッセージ     | <ul> <li>株式会社●●</li> <li>氏名 様</li> <li>横須賀市長様から通知書が届きました。</li> <li>こちらからご確認ください。</li> <li>https://wi.infomart.co.jp/●●</li> <li>************************************</li></ul> |  |

#### 画面から確認する

2 通知書管理メニューが表示されます。発行TOPの[受信済一覧]もし くは[未確認の通知書が〇件あります]をクリックします。

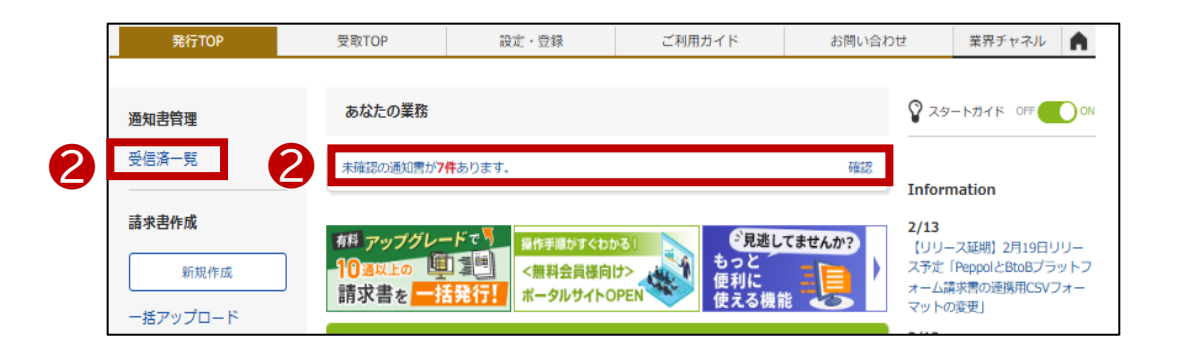

■ 横須賀市から受取った支払通知書を確認する

### 3 **支払通知書の確認**①

③ 通知書一覧の画面が表示されます。「合計金額(明細確認)」を クリックします。

| 通知書一覧                                                                                                    | 覧 受け取ったすべての通知書を検索・閲覧できます。 ▼長る |                                                      |        |                |                               |                |       |                        |
|----------------------------------------------------------------------------------------------------|-------------------------------|------------------------------------------------------|--------|----------------|-------------------------------|----------------|-------|------------------------|
| <b>受取日 (18)</b> 2005/02/01 ~ 2005/03/11 <u>年月指定に切り増え</u>                                                    |                               |                                                      |        |                |                               |                |       |                        |
| 締日                                                                                                    | <b>●</b> 全                    | ●全て O指定 2025/02/01 ~ 年月指定に切り増え                       |        |                |                               |                |       |                        |
| 発行先                                                                                                    | 全て                            | 全て 三一覧から選択                                           |        |                |                               |                |       |                        |
| 発行先事業者区分                                                                                                    | } 💿全                          | ●全て ○課税事業者 ○免税事業者                                    |        |                |                               |                |       |                        |
| 保存方式                                                                                                    | <b>0</b> 全                    | ●全て ○ 適格請求書保存方式 ○フリーフォーマホ 😢 ○区分記款請求書等保存方式 ○ 請求書等保存方式 |        |                |                               |                |       |                        |
| 明細日付                                                                                                    | <b>③</b> 全                    | て 〇指定 2025/02/01 ~ 2025                              |        | 状態             | ○全て <mark>◎未</mark> 9<br>○差戻済 | 処理 〇確認         | ≌ ○未返 | 送 〇返送済                 |
| 抽出種別                                                                                                    | 07                            | アイル添付                                                |        | <del>9</del> 7 | ● 全て <u>■一覧から選択</u> ○未設定      |                |       |                        |
| 合計金額                                                                                                    |                               | ~                                                    |        |                |                               |                |       |                        |
| ‡~7~F 🖓                                                                                                    |                               | 2022 □送付元 □件名 □明細语号                                  |        |                |                               |                |       |                        |
| 秋法リセット     秋法リセット                                                                                           |                               |                                                      |        |                |                               |                |       |                        |
| ■返送・・・・発行先から返送を求められている通知書です。合計金額をクリックして、通知書画面から返送して下さい。 ■返送・(原理の)・・・発行先から返送を求められている通知書です。この通知書は返送時に修正が可能です。 |                               |                                                      |        |                |                               |                |       |                        |
| 件数:7件 <前へ   1   次へ> 並び頃 [受取日確測] マ 表示数 [20 マ]                                                                |                               |                                                      |        |                |                               |                |       |                        |
|                                                                                                    |                               |                                                      |        |                |                               |                |       | <u>₹</u> ₫ <u>₫₽₽₽</u> |
| 受取日 締日                                                                                                    | 3                             | 送付元                                                  | 件名     |                | 合計金額(明細確認)                    |                | 状態    | 処理担当者                  |
| 2025/03/11                                                                                                  |                               | A自治体                                                 | ●●テオ代1 |                | 8                             | <u>110,000</u> |       |                        |

#### 支払通知書の確認② ④ 通知書の明細情報が表示されます。 9 PDFでの印刷も可能です。 ≪明細情報の内容について≫ ●明細日付:支払日 ④合計金額:振込金額 2明細項目:取引情報 ❸支払担当課名:取引対象部署 ▼戻る 通知書の明細情報を閲覧できます。 通知書 明細情報の印刷は、「PDF印刷する」をご利用下さい。 6 差戻す 確認済にする PDF印刷する Δ 明細情報 履歴・タグ おもて情報 コード 20241107-2 送付先 株式会社インフォ商店 番号 000000022 篩日 通知日 2025年03月11日(火) 課税単位 明細単位 保存方式 フリーフォーマット 通知金額 110.000円 ▲詳細を非表示にする 明細日付 ●全て ○ 指定 2025/03/01 ~ 2025/03/11 ○ 未入力 キーワード 2027 🗌 明細番号 🔲 明細項目 🔍 検索する | 絞込リセット| 🛃 ダウンロード ✔追加項目を表示する 件数:2件 <前へ |1 |次へ> 表示数 20 💙 明細日付 単価 数重 単位 金額 消费税額 合計金額 明細項目 明細番号 備考 部門 伝票番号 0 4 55,000 商品 みまか代金 2 2025/03/05 合計金額は振込金額です。

**3** 総務課

11111

## 横須賀市への問合せ

(1) 運用に関するお問い合わせ
 (受付時間:平日 9:00~12:00、13:00~17:00)
 ※操作に関しては(株)インフォマートにお問い合わせください。

| 担当部署    | 横須賀市 経営企画部 デジタル・ガバメント推進室         |
|---------|----------------------------------|
| TEL     | 046-822-9615                     |
| メールアドレス | jouhou@city.yokosuka.kanagawa.jp |

# 2 運営会社(株)インフォマートへの問合せ

- (1) 初期設定に関するお問い合わせ
- (2) 操作に関するお問い合わせ

```
●電話によるお問い合わせ(自治体専用フリーダイヤル):
<お問い合わせ先>
株式会社インフォマート カスタマーセンター
自治体専用フリーダイヤル
0120-982-153
※平日 10:00~12:00、13:00~17:00
```

②電話以外のお問い合わせ: 各操作マニュアルの方法でお問い合せください。